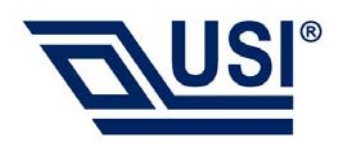

## MT-52 WiFi+BT Module User Manual

Applicable Model No.: MT-52

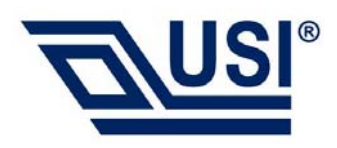

## **Module Features**

•Use software development kit (SDK) to design and develop Wearables and IoT applications with RTOS.

## Wireless

•Single band 2.4GHz IEEE 802.11b/g/n + BT4.2

·Supports wireless data rates up to 65Mbit/s

·CMOS and low-swing sine wave input clock

·Low power operation supporting deep sleep and standby modes

## WiFi

| Features               | Description                               |  |
|------------------------|-------------------------------------------|--|
| WLAN Standards         | IEEE 802.11 b/g/n                         |  |
| Antenna Port           | Single Antenna                            |  |
| Frequency Band         | 2.412 GHz – 2.462 GHz                     |  |
| Number of Sub Channels | 1 ~ 11 Channels                           |  |
| Modulation             | DSSS, CCK, OFDM, BPSK, QPSK, 16QAM, 64QAM |  |
|                        | 1, 2, 5.5, 11 (Mbps)                      |  |
| Supported data rates   | 6, 9, 12, 18, 24, 36, 48, 54 (Mbps)       |  |
|                        | HT20_MCS0(6.5Mbps) ~ HT20_MCS7(65Mbps)    |  |
|                        | HT40_MCS0(13.5Mbps) ~ HT40_MCS7(135Mbps)  |  |

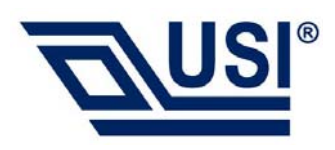

## Bluetooth

| Features               | Description                      |
|------------------------|----------------------------------|
| Frequency Band         | 2402 MHz ~ 2480 MHz              |
| Number of Sub Channels | 40 channels                      |
| Modulation             | GFSK                             |
| Antenna Port           | Single Antenna for Wi-Fi- and BT |

## **Microprocessor**

·ARM32-bitCortex-M4CPU

·CPUfrequencyupto192MHz

•28 General Purpose IOs multiplexed with other interfaces

•The MCU executes the Thump-2 instruction set for optimal performance and code size

·Hardware division and fast multiplier

### Voltage

| Symbol Parameter             | Min. | Тур. | Max. | Unit |
|------------------------------|------|------|------|------|
| VDD_3V3 Power Supply for MCU | 3.1  | 3.3  | 3.5  | V    |

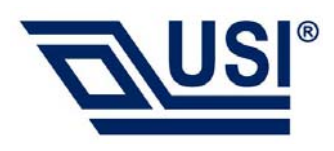

# **User Guide**

## MT7697Hx EVB

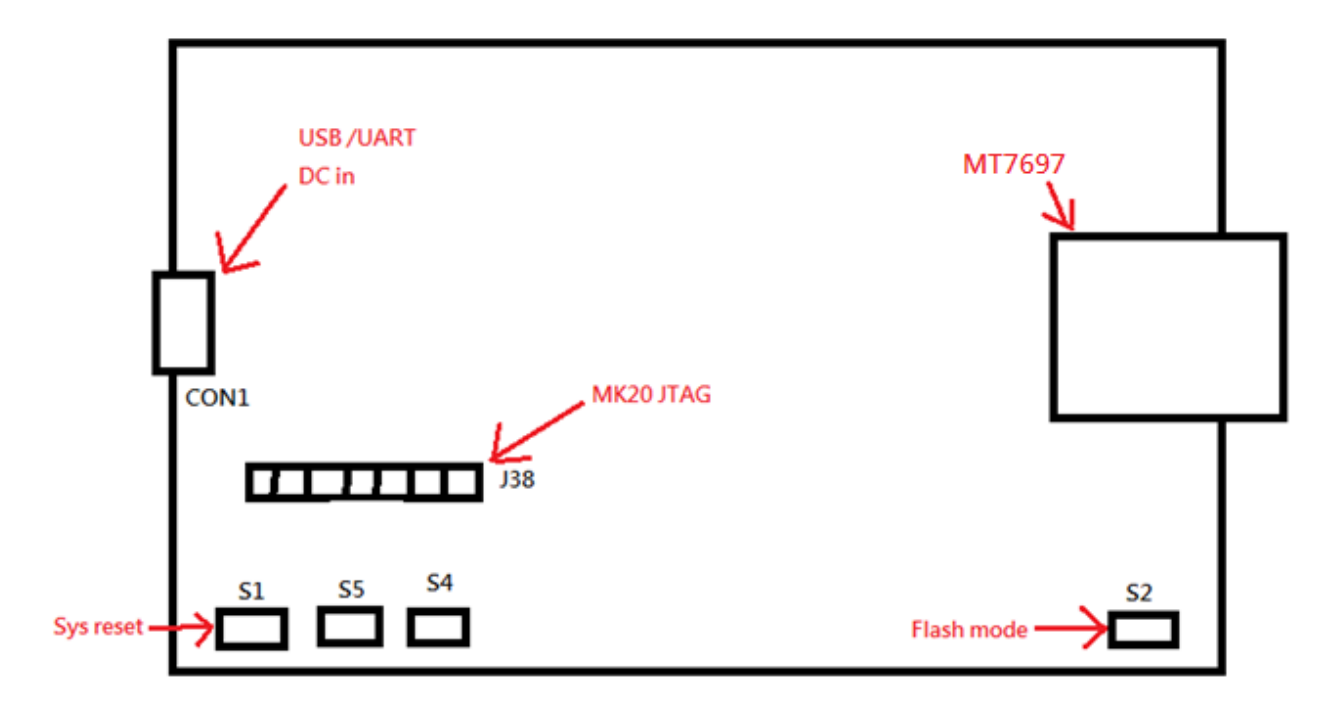

## Installing the EVB drivers on Microsoft Windows

Apply the following configuration settings in your terminal application:

- 1) Connect the EVB to the computer using a micro-USB cable.
- 2) Install mbed Windows serial port driver. In Device Manager, navigate to Ports (COM & LPT). A

new COM device should appear under Ports (COM & LPT) in Device Manager.

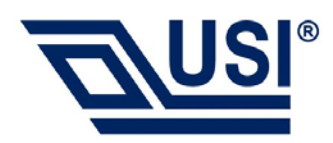

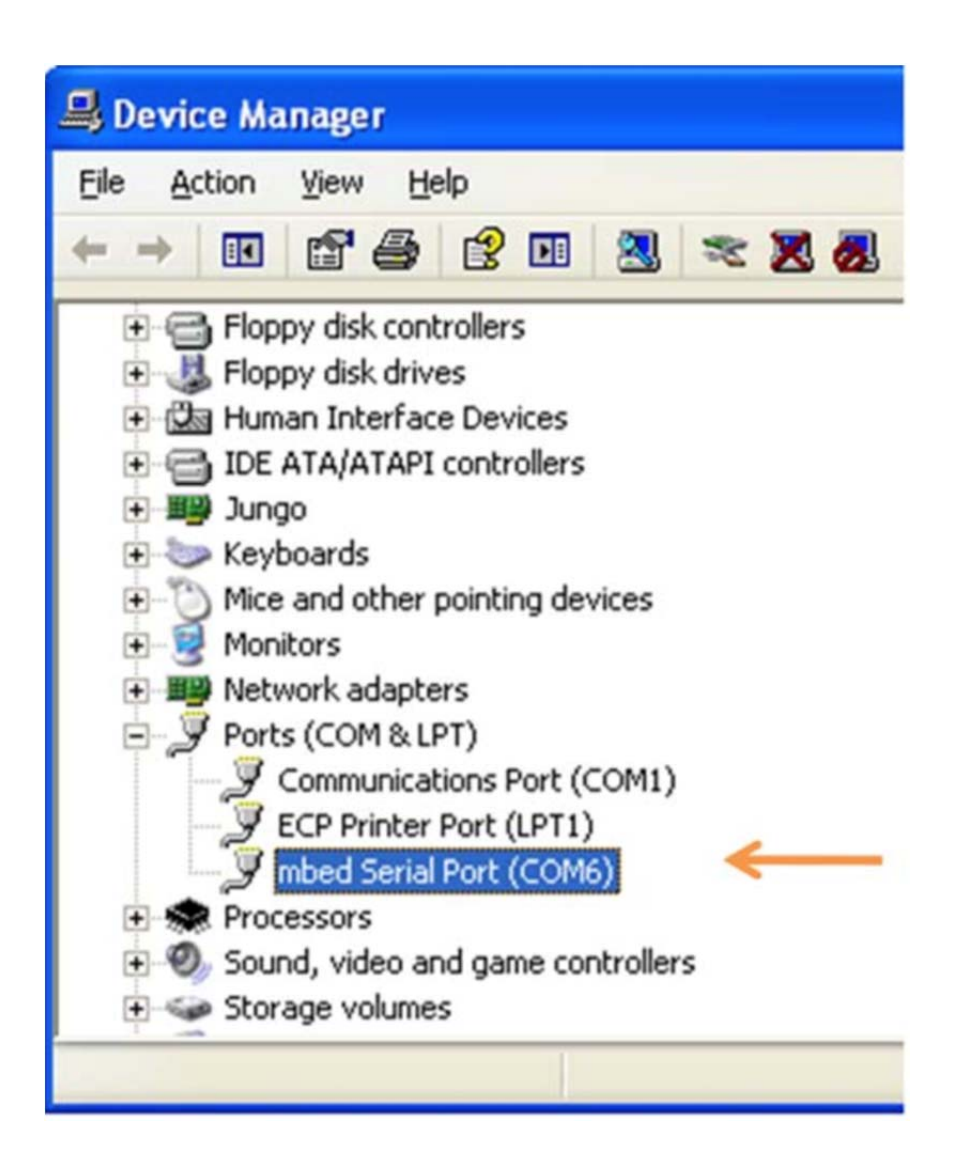

## **Serial port settings**

Apply the following configuration settings in your terminal application:

If you are using TeraTerm:

- 1) Launch TeraTerm and then click Setup on the top menu of the command window.
- 2) Click the Serial Port setup.
- 3) Select the COM port number that maps to the mbed serial port.

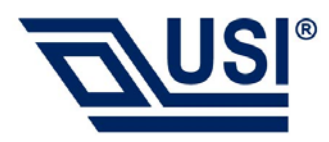

4) Set the Baud rate, Data, Parity, Stop and Flow control parameters. Leave the Transmit delay

fields with default values (0), and click OK.

| Tera Term: Serial port set | qu     | <b>—</b> × |
|----------------------------|--------|------------|
| Port:                      | COM10  | ОК         |
| Baud rate:                 | 921600 | ·          |
| Data:                      | 8 bit  | - Cancel   |
| Parity:                    | none   | •          |
| Stop:                      | 1 bit  | ✓ Help     |
| Flow control:              | none   | •          |
| Transmit delay<br>0 msec/  | char O | msec/line  |

## **Run the User Mode Application**

- 1) Connect the micro-USB cable to power on the board.
- 2) Open the terminal application and connect to the mbed serial port.
- 3) Press the reset button S1 (RST) on the board.
- 4) Observe the output log from UART port. A reference log example is shown below.

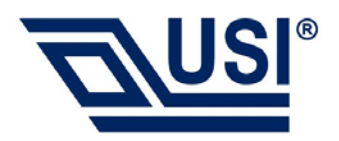

| 🧶 COM10:921600baud - Tera Term VT                                                                                                    |                         |
|----------------------------------------------------------------------------------------------------|-------------------------|
| File Edit Setup Control Window Help                                                                                                    |                         |
| <pre>[T: 76 M: common C: info F: system_init L: 318]: FreeRTOS Running<br/>\$ wifi_task<br/>\$ [T: 4031 M: common C: info F: wifi_init L: 792]: wifi_init_register_callback.<br/>[T: 4195 M: common C: info F: wifi_init L: 807]: NetTaskInit<br/>[T: 4196 M: common C: info F: wifi_init L: 807]: NetTaskInit<br/>[T: 4196 M: common C: info F: wifi_init L: 817]: wpa_supplicant_task_init<br/>[T: 4203 M: wifi C: error F: wifi_wlan_evt_handler L: 1320]: Supplicant is not ready to receive event from interface(<br/>[T: 4217 M: common C: info F: wifi_init_done_handler L: 1618]: WiFi Init Done: port = 0<br/>[T: 4217 M: minisupp C: error F: wpa_supplicant_entry L: 418]: ======= Supplicant Ready ======<br/>[T: 4299 M: minisupp C: error F: wpa_supplicant_entry_op_mode_set L: 648]: wpa_supplicant_entry_op_mode_set: same op_<br/>ecovery event register &amp; get_sta_gos_bit hook.</pre> | =0) yet.<br>mode(=1), r |
| wifi_connect;200                                                                                                    |                         |
| \$ bt_task<br>\$ [T: 7907 M: common C: info F: bt_demo_generate_local_address L: 130]: [BT]Empty bt address after bt_gap_le_get_loca                                                                                                    | l_address()             |
| [T: 7907 M: common C: info F: bt_demo_generate_local_address L: 131]: [BT]Try to read from NVDM.                                                                                                    |                         |
| [T: 7907 M: common C: info F: bt_demo_generate_local_address L: 134]: [BT]Read from NVDM:085C8E38FBC6                                                                                                    |                         |
| [T: 7907 M: common C: info F: bt_demo_generate_local_address L: 141]: [BT]Read address from NVDM [08:5C:8E:38:FB:C6]                                                                                                    |                         |
| [T: 7907 M: BT C: info F: bt_debug_log L: 113]: [I][BT_CMGR] bt_callback_manager_register_callback, type 1, module_ma<br>ack 100b2131                                                                                                    | sk O, callb             |
| [T: 7908 M: BT C: info F: bt_debug_log L: 113]: [1][BT_CMGR] bt_callback_manager_register_callback, type 3, module_ma<br>ack 100b7151                                                                                                    | sk O, callb             |
| [T: 7908 M: BT C: info F: bt_debug_log L: 113]: [I][BT_CMGR] bt_callback_manager_register_callback, type 6, module_ma<br>ack 10086161                                                                                                    | sk O, callb             |
| [T: 7908 M: BT C: info F: bt_debug_log L: 113]: [I][BT_CMGR] bt_callback_manager_register_callback, type 7, module_ma<br>ack 1009b32d                                                                                                    | sk O, callb             |
| [T: 7908 M: BT C: info F: bt_debug_log L: 113]: [I][BT_CMGR] bt_callback_manager_register_callback, type 8, module_ma<br>ack 100860e1                                                                                                    | sk O, callb             |
| [T: 7908 M: BT C: info F: bt_debug_log L: 113]: [I][BT_CMGR] bt_callback_manager_register_callback, type 11, module_m<br>back 100b9525                                                                                                    | ask O, call             |
| [T: 7909 M: BT C: info F: bt_debug_log L: 113]: [1][BT_CMGR] bt_callback_manager_register_callback, type 12, module_m<br>back 100b2e85                                                                                                    | ask O, call             |
| [T: 7910 M: BT C: info F: bt_debug_log L: 113]: [1][BT_CMGR] bt_callback_manager_register_callback, type O, module_ma                                                                                                    | sk 2d210, c 🔻           |

## WiFi Commands

This section introduces the Wi-Fi CLI APIs including terms and acronyms, supported features, details on how to use the Wi-CLI, function groups, enumerations, structures and functions.

| Command Syntax       | Parameter       | Example         | Description       |
|----------------------|-----------------|-----------------|-------------------|
| wifi_task            |                 |                 | Start WiFi        |
|                      |                 |                 | Application Task  |
| wifi config set      | <mode></mode>   | wifi config set | Set the current   |
| opmode <mode></mode> | 1:STA mode      | opmode 1        | operation mode as |
|                      | 2:AP mode       |                 | STA               |
|                      | 3:Repeater mode |                 |                   |
| wifi config get      | Output:         | wifi config get | Get the current   |

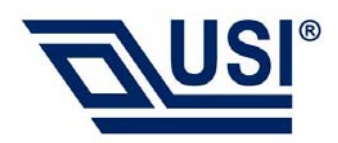

| opmode                        | 1:STA mode                    | opmode               | operation mode       |
|-------------------------------|-------------------------------|----------------------|----------------------|
|                               | 2:AP mode                     |                      |                      |
|                               | 3:Repeater mode               |                      |                      |
| wifi config set ssid          | <port></port>                 | wifi config set ssid | Set the ssid named   |
| <port> <ssid></ssid></port>   | 0:STA                         | 0 APRouter           | "APRouter" in STA    |
|                               | 1:AP                          |                      | mode                 |
|                               | <ssid></ssid>                 |                      |                      |
|                               | The ssid of target AP         |                      |                      |
| wifi config get ssid          | Output:                       | wifi config get ssid | Get the current ssid |
| <port></port>                 | ssid setting                  | 0                    | setting              |
| wifi config set sec           | <port></port>                 | wifi config set sec  | Set the              |
| <port></port>                 | 0:STA                         | 001                  | authentication       |
| <auth_mode></auth_mode>       | 1:AP                          |                      | mode and             |
| <encrypt_type></encrypt_type> | <auth_mode></auth_mode>       |                      | encryption mode for  |
|                               | 7:WPA2PSK(AES)                |                      | the specified AP     |
|                               | 7:WPA2PSK(TKIP)               |                      |                      |
|                               | 7:WPA2PSK(AES+TKIP)           |                      |                      |
|                               | 4:WPAPSK(AES)                 |                      |                      |
|                               | 4:WPAPSK(TKIP)                |                      |                      |
|                               | 9:WPAPSK+WPA2PSK(AES+TKIP)    |                      |                      |
|                               | 0:WEP(OPEN)                   |                      |                      |
|                               | <encrypt_type></encrypt_type> |                      |                      |
|                               | 6:WPA2PSK(AES)                |                      |                      |
|                               | 4:WPA2PSK(TKIP)               |                      |                      |
|                               | 8:WPA2PSK(AES+TKIP)           |                      |                      |
|                               | 6:WPAPSK(AES)                 |                      |                      |
|                               | 4:WPAPSK(TKIP)                |                      |                      |
|                               | 8:WPAPSK+WPA2PSK(AES+TKIP)    |                      |                      |
|                               | 0:WEP(OPEN)                   |                      |                      |
| wifi config get sec           | Output:                       | wifi config get sec  | Get the              |
| <port></port>                 | authentication mode and       | 0                    | authentication       |
|                               | encryption mode               |                      | mode and             |
|                               |                               |                      | encryption mode      |
| wifi config set psk           | <port></port>                 | wifi config set psk  | Set the password of  |

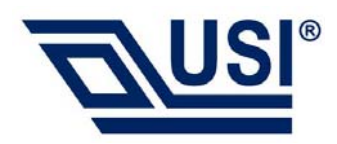

| <port> <password></password></port> | 0: STA                          | 0 12345678           | the specified AP      |
|-------------------------------------|---------------------------------|----------------------|-----------------------|
|                                     | 1: AP                           |                      |                       |
|                                     | <password></password>           |                      |                       |
|                                     | 8 ~ 63 bytes ASCII or 64 bytes  |                      |                       |
|                                     | Hex                             |                      |                       |
| wifi config get psk                 | Output:                         | wifi config get psk  | Get the password of   |
| <port></port>                       | password setting                | 0                    | connected AP          |
| wifi config set wep                 | <port></port>                   | wifi config set wep  | Set the key string of |
| <port> <key_id></key_id></port>     | 0: STA                          | 0 0 1234567890       | first key as          |
| <key_string_id></key_string_id>     | 1: AP                           |                      | "1234567890"          |
|                                     | <key_id></key_id>               |                      | The wep key string    |
|                                     | 0~3                             |                      | length should be 5    |
|                                     | <key_string_id></key_string_id> |                      | or 10 or 13 or 26     |
|                                     | The key string of specified id  |                      |                       |
| wifi config get wep                 | Output:                         | wifi config set wep  | Get the key string of |
| <port> <key_id></key_id></port>     | Get the key string of specified | 00                   | specified key id      |
|                                     | key id                          |                      |                       |
| wifi config set ch                  | <port></port>                   | wifi config set ch 0 | Set the current       |
| <port> <ch></ch></port>             | 0: STA                          | 1                    | channel as 1          |
|                                     | 1: AP                           |                      |                       |
|                                     | <ch></ch>                       |                      |                       |
|                                     | 1~14 are supported for 2.4GHz   |                      |                       |
|                                     | only                            |                      |                       |
| wifi config get ch                  | Output:                         | wifi config get ch 0 | Get the current       |
| <port></port>                       | Get the current channel         |                      | channel               |
| wifi config set bw                  | <port></port>                   | wifi config set bw   | Set the current       |
| <port> <bw></bw></port>             | 0: STA                          | 00                   | bandwidth             |
|                                     | 1: AP                           |                      |                       |
|                                     | <bw></bw>                       |                      |                       |
|                                     | 0: 20MHz                        |                      |                       |
|                                     | 1: 40MHz                        |                      |                       |
| wifi config get bw                  | Output:                         | wifi config get bw   | Get the current       |
| <port></port>                       | Get the current bandwidth       | 0                    | bandwidth             |
| wifi config set                     | <port></port>                   | wifi config set      | Set the current       |

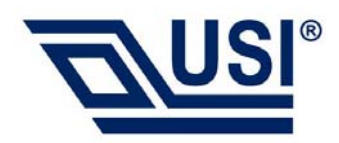

| wirelessmode                | 0: STA                        | wirelessmode 0 0    | wireless mode         |
|-----------------------------|-------------------------------|---------------------|-----------------------|
| <port> <mode></mode></port> | 1: AP                         |                     |                       |
|                             | <mode></mode>                 |                     |                       |
|                             | 0: 11BG mixed                 |                     |                       |
|                             | 1: 11B only                   |                     |                       |
|                             | 4: 11G only                   |                     |                       |
|                             | 6: 11N only in 2.4G           |                     |                       |
|                             | 7: 11GN mixed                 |                     |                       |
|                             | 9: 11BGN mixed                |                     |                       |
| wifi config get             | Output:                       | wifi config get     | Get the current       |
| wirelessmode                | Get the current wireless mode | wirelessmode 0      | wireless mode         |
| <port></port>               |                               |                     |                       |
| wifi config set             | <band>:</band>                | wifi config set     | Set the region of     |
| country <band></band>       | 0: 2.4G                       | country 0 0         | 2.4GHz band           |
| <region></region>           | 1: 5G                         |                     |                       |
|                             | <region></region>             |                     |                       |
|                             | (2.4G):                       |                     |                       |
|                             | 0: CH1~11                     |                     |                       |
|                             | 1: CH1~13                     |                     |                       |
|                             | 2: CH10~11                    |                     |                       |
|                             | 3: CH10~13                    |                     |                       |
|                             | 4: CH14                       |                     |                       |
|                             | 5: CH1~14                     |                     |                       |
|                             | 6: CH3~9                      |                     |                       |
|                             | 7: CH5~13                     |                     |                       |
| wifi config get             | Output:                       | wifi config get     | Get the region of     |
| country <band></band>       | Get the current region info   | country 0           | 2.4GHz band           |
| wifi config get mac         | <port></port>                 | wifi config get mac | Get the Mac address   |
| <port></port>               | 0: STA                        | 0                   |                       |
|                             | 1: AP                         |                     |                       |
| wifi config set radio       | <on_off></on_off>             | wifi config set     | Wi-Fi interface radio |
| <on_off></on_off>           | 0: OFF                        | radio 1             | will turn on          |
|                             | 1: ON                         |                     |                       |
| wifi config get radio       | Output:                       | wifi config get     | Get the current       |

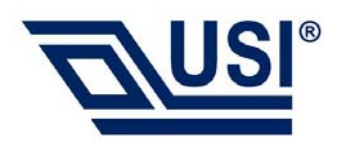

|                           | 0: OFF                          | radio              | status of Wi-Fi      |
|---------------------------|---------------------------------|--------------------|----------------------|
|                           | 1: ON                           |                    | interface radio      |
| wifi config set rxraw     | <enable></enable>               |                    | Set RX RAW packet    |
| <enable></enable>         | 0: unregister                   |                    |                      |
|                           | 1: register                     |                    |                      |
| wifi config set txraw     |                                 |                    | Send TX RAW packet   |
|                           |                                 |                    |                      |
|                           |                                 |                    |                      |
| wifi connect get          | <output></output>               | wifi connect get   |                      |
| linkstatus                | Return the link status only for | linkstatus         |                      |
|                           | station mode                    |                    |                      |
|                           | 0: disconnected                 |                    |                      |
|                           | 1: connected                    |                    |                      |
| wifi connect get          | <output></output>               | wifi connect get   |                      |
| stalist                   | Return the number of            | stalist            |                      |
|                           | associated stations only for AP |                    |                      |
|                           | mode                            |                    |                      |
|                           | Default max number of station   |                    |                      |
|                           | is 16                           |                    |                      |
| wifi connect get          | <output></output>               | wifi connect get   |                      |
| max_num_sta               | Get the maximum number of       | max_num_sta        |                      |
|                           | supported stations in AP mode   |                    |                      |
|                           | or Repeater mode                |                    |                      |
| wifi connect get rssi     | <output></output>               | wifi connect get   |                      |
|                           | Get rssi of the connected AP    | rssi               |                      |
|                           | Note: Only used for STA mode    |                    |                      |
|                           | and the station has connected   |                    |                      |
|                           | to the AP                       |                    |                      |
| wifi connect set          |                                 | wifi connect set   | Disconnect the       |
| deauth <mac></mac>        |                                 | deauth <mac></mac> | specified station of |
|                           |                                 |                    | the MacAddress       |
| wifi connect set          | <enable>:</enable>              |                    |                      |
| eventcb <enable></enable> | 0:register                      |                    |                      |
| <enable_id></enable_id>   | 1:unregister                    |                    |                      |

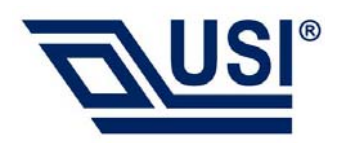

|                                   | <enable_id>:</enable_id>                      |                   |                     |
|-----------------------------------|-----------------------------------------------|-------------------|---------------------|
|                                   | 0:link up event                               |                   |                     |
|                                   | 1:scan complete event                         |                   |                     |
|                                   | 2:disconnect event                            |                   |                     |
|                                   | 3:port secure event                           |                   |                     |
|                                   | 4:report beacon/probe                         |                   |                     |
|                                   | response frames                               |                   |                     |
| config read                       | Read the data from NVDM with                  | config read STA   | Read authmode of    |
| <proup_name></proup_name>         | specified group name and data                 | AuthMode          | STA from NVDM       |
| <data_item_name></data_item_name> | item name.                                    |                   |                     |
|                                   | <group_name>: the group</group_name>          |                   |                     |
|                                   | name of the data item, such as:               |                   |                     |
|                                   | common; STA; AP                               |                   |                     |
|                                   | <data_item_name>: the name</data_item_name>   |                   |                     |
|                                   | of the data item, such as:                    |                   |                     |
|                                   | IpMode, MacAddr, IpAddr,                      |                   |                     |
|                                   | OpMode, Ssid, SsidLen, BW,                    |                   |                     |
|                                   | AuthMode, EncrypType,                         |                   |                     |
|                                   | WpaPsk, WpaPskLen,                            |                   |                     |
|                                   | DefaultKeyId                                  |                   |                     |
| config write                      | Write value of specified group                | config write STA  | Write the MAC       |
| <proup_name></proup_name>         | name and data item name to                    | MacAddr           | address of STA to   |
| <data item="" name=""></data>     | NVDM.                                         | 00:00:4c:76:87:01 | NVDM                |
| <item value=""></item>            | <pre><group name="">: the group</group></pre> |                   |                     |
| _                                 | name of the data item, such as:               |                   |                     |
|                                   | common; STA; AP                               |                   |                     |
|                                   | <data item="" name="">: The same</data>       |                   |                     |
|                                   | with config read cli.                         |                   |                     |
|                                   | <item value="">: The value</item>             |                   |                     |
|                                   | depends on the specified group                |                   |                     |
|                                   | name and data item name                       |                   |                     |
| config reset                      | <group name="">: the group</group>            | Example1: config  | Recover the default |
| <pre>cgroup name&gt;</pre>        | name of the data item. such as:               | reset STA         | value of the group  |
|                                   | common; STA; AP                               | Recovers the      | not specified       |

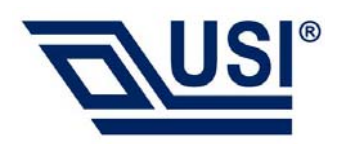

|                           |                                      | default value of |                     |
|---------------------------|--------------------------------------|------------------|---------------------|
|                           |                                      | the group STA    |                     |
|                           |                                      | Example2: config |                     |
|                           |                                      | reset            |                     |
| config show               | <group_name>: the group</group_name> | Example1: config | Show content of the |
| <proup_name></proup_name> | name of the data item, such as:      | show STA         | group not specified |
|                           | common; STA; AP                      | Show content of  |                     |
|                           |                                      | the group STA.   |                     |
|                           |                                      | Example2: config |                     |
|                           |                                      | show             |                     |
| wifi config set reload    |                                      |                  | Reload the          |
|                           |                                      |                  | configuration       |

## Wi-Fi CLI Usage Examples

## 1. STA Mode

| Mode                        | Command                           | Description                    |
|-----------------------------|-----------------------------------|--------------------------------|
| AP Router :OPEN             | wifi config set opmode 1          | connect AP with OPEN mode      |
|                             | wifi config set ssid 0 TEST_AP    |                                |
|                             | wifi config set reload            |                                |
| AP Router :WPA2- PSK(TKIP)  | wifi config set opmode 1          | connect AP with WPA2-PSK(TKIP) |
|                             | wifi config set ssid 0 TEST_AP    | mode                           |
|                             | wifi config set psk 0 12345678    |                                |
|                             | wifi config set reload            |                                |
| AP Router :WEP(OPEN)(64bit) | wifi config set opmode 1          | connect AP with WEP            |
|                             | wifi config set ssid 0 TEST_AP    | OPEN(64bit) mode,WEP key is    |
|                             | wifi config set wep 0 0 12345     | 12345                          |
|                             | (use the first key index, the key |                                |
|                             | index start from 0)               |                                |
|                             | wifi config set reload            |                                |

## 2. SoftAP Mode

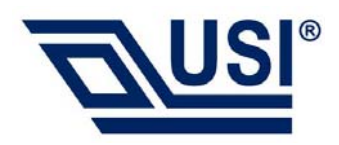

| Mode                      | Command                          | Description                     |
|---------------------------|----------------------------------|---------------------------------|
| Soft AP :OPEN             | wifi config set opmode 2         | connect SoftAP with OPEN mode   |
|                           | wifi config set ssid 1 TEST_AP   |                                 |
|                           | wifi config set sec 1 0 1        |                                 |
|                           | wifi config set bw 1 1 (set the  |                                 |
|                           | bandwidth of softAP as           |                                 |
|                           | 40MHZ)                           |                                 |
|                           | wifi config set reload           |                                 |
| Soft AP :WPA2-PSK(TKIP)   | wifi config set opmode 2         | config SoftAP as WPA2-PSK(TKIP) |
|                           | wifi config set ssid 1 TEST_AP   | mode, Password is 12345678      |
|                           | wifi config set sec 1 7 4        |                                 |
|                           | wifi config set psk 1 12345678   |                                 |
|                           | wifi config set bw 1 1           |                                 |
|                           | wifi config set reload           |                                 |
| Soft AP :WEP(OPEN)(64bit) | wifi config set opmode 2         | config SoftAP as                |
|                           | wifi config set ssid 1 TEST_AP   | WEP(OPEN)(64bit)mode,Password   |
|                           | wifi config set sec 1 0 0        | is 12345                        |
|                           | wifi config set wep 1 0 12345    |                                 |
|                           | (use the first key index,the key |                                 |
|                           | index start from 0)              |                                 |
|                           | wifi config set bw 1 1           |                                 |
|                           | wifi config set reload           |                                 |

## **Bluetooth Commands**

This application bring up the Bluetooth BR/EDR (A2DP, AVRCP, HFP) communication and include Bluetooth CLI APIs

| Command Syntax  | Parameter | Description      |
|-----------------|-----------|------------------|
| bt_task         |           | Start BT         |
|                 |           | Application Task |
| btaddr          |           | Show BT local    |
|                 |           | public address   |
| ble show status |           | Dump device      |
|                 |           | status           |

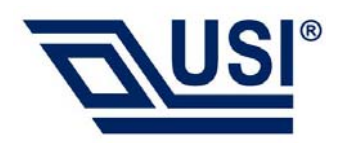

| ble po                      |                                                  | Power on            |
|-----------------------------|--------------------------------------------------|---------------------|
| ble pf                      |                                                  | Power off           |
| ble scan on                 |                                                  | Start scan          |
| ble scan off                |                                                  | Stop scan           |
| ble advanced scan [scan     | [scan type]                                      | Advanced Scan       |
| type] [Own Address Type]    | 0x00: Passive scan                               |                     |
| [Scanning Filter Policy]    | 0x01: Active scan                                |                     |
|                             | [Own Address Type]                               |                     |
|                             | 0x00: Public address type                        |                     |
|                             | 0x01: Random address                             |                     |
|                             | 0x02: Public identity address type               |                     |
|                             | 0x03: Random identity address type               |                     |
|                             | [Scanning Filter Policy]                         |                     |
|                             | 0x00: No scanning filter                         |                     |
|                             | 0x01: Scan using the white list filter           |                     |
| ble adv on                  |                                                  | Enable advertising  |
| ble adv off                 |                                                  | Disable advertising |
| ble advanced adv [own       | [own addr type]                                  | Advanced            |
| addr type] [adv type]       | 0: public                                        | advertising         |
| [advertising_filter_policy] | 1: random                                        |                     |
| [peer addr type] [peer BT   | 2: Gen RPA from resolving list or public address |                     |
| addr]                       | host provide                                     |                     |
|                             | 3: Gen RPA from resolving list or static random  |                     |
|                             | address host provide                             |                     |
|                             | [adv type]                                       |                     |
|                             | 0: ADV_IND                                       |                     |
|                             | 1: ADV_DIRECT_IND high duty cycle                |                     |
|                             | 2: ADV_SCAN_IND                                  |                     |
|                             | 3: ADV_NONCONN_IND                               |                     |
|                             | 4. ADV_DIRECT_IND low duty cycle                 |                     |
|                             | [peer addr type]                                 |                     |
|                             | 0: public                                        |                     |
|                             | 1: random                                        |                     |
|                             | [advertising_filter_policy]                      |                     |

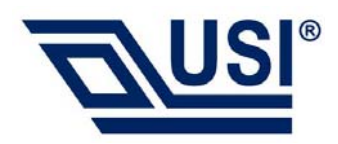

|                           | define in spec, 0~4                            |                  |
|---------------------------|------------------------------------------------|------------------|
|                           | [peer addr type]                               |                  |
|                           | BT_GAP_LE_AD_xxxx 0~4                          |                  |
|                           | [peer BT Addr]                                 |                  |
|                           | peer BT address for                            |                  |
|                           | BT_GAP_LE_AD_CONNECTABLE_DIRECTED_HIGH         |                  |
|                           | or                                             |                  |
|                           | BT_GAP_LE_AD_CONNECTABLE_DIRECTED_LOW          |                  |
| ble connect [addr_type]   | [addr_type]                                    | Connect          |
| [bt address]              | 0: public                                      |                  |
|                           | 1: random                                      |                  |
|                           | [bt address]                                   |                  |
| ble advanced connect      | [Initiator_Filter_Policy]                      | Advanced connect |
| [Initiator_Filter_Policy] | 0: white list is not used                      |                  |
| [Own_Address_Type]        | 1: white list is used                          |                  |
| [Peer_Address_Type]       | [Own_Address_Type]                             |                  |
| [Peer_Address]            | 0~4: Public/Random/RPA or Public/RPA or        |                  |
|                           | Random                                         |                  |
|                           | [Peer_Address_Type]                            |                  |
|                           | 0~4: Public/Random/Public Identity/Random      |                  |
|                           | Identity                                       |                  |
|                           | [Peer_Address]                                 |                  |
|                           | Test case command for Privacy 1.2:             |                  |
|                           | [ar on]                                        |                  |
|                           | advanced connect 0 2 2 [Peer Identity Address] |                  |
|                           | advanced connect 1 2 0 0x000000000000          |                  |
| ble disconnect            |                                                | Disconnect       |
| ble read rssi             |                                                | Read rssi        |
| ble list connection       |                                                | List connection  |

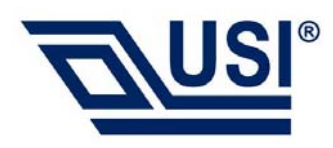

#### Federal Communication Commission Interference Statement

This device complies with Part 15 of the FCC Rules. Operation is subject to the following two conditions: (1) This device may not cause harmful interference, and (2) this device must accept any interference received, including interference that may cause undesired operation.

This equipment has been tested and found to comply with the limits for a Class B digital device, pursuant to Part 15 of the FCC Rules. These limits are designed to provide reasonable protection against harmful interference in a residential installation. This equipment generates, uses and can radiate radio frequency energy and, if not installed and used in accordance with the instructions, may cause harmful interference to radio communications. However, there is no guarantee that interference will not occur in a particular installation. If this equipment does cause harmful interference to radio or television reception, which can be determined by turning the equipment off and on, the user is encouraged to try to correct the interference by one of the following measures:

- Reorient or relocate the receiving antenna.
- Increase the separation between the equipment and receiver.
- Connect the equipment into an outlet on a circuit different from that to which the receiver is connected.
- Consult the dealer or an experienced radio/TV technician for help.

FCC Caution: Any changes or modifications not expressly approved by the party responsible for compliance could void the user's authority to operate this equipment.

This transmitter must not be co-located or operating in conjunction with any other antenna or transmitter.

#### **Radiation Exposure Statement:**

This equipment complies with FCC radiation exposure limits set forth for an uncontrolled environment. This equipment should be installed and operated with minimum distance 20cm between the radiator & your body.

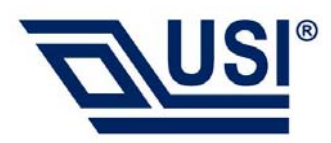

#### This device is intended only for OEM integrators under the following conditions:

- 1) The antenna must be installed such that 20 cm is maintained between the antenna and users, and
- 2) The transmitter module may not be co-located with any other transmitter or antenna.

As long as 2 conditions above are met, further <u>transmitter</u> test will not be required. However, the OEM integrator is still responsible for testing their end-product for any additional compliance requirements required with this module installed

**IMPORTANT NOTE:** In the event that these conditions <u>can not be met</u> (for example certain laptop configurations or co-location with another transmitter), then the FCC authorization is no longer considered valid and the FCC ID <u>can not</u> be used on the final product. In these circumstances, the OEM integrator will be responsible for re-evaluating the end product (including the transmitter) and obtaining a separate FCC authorization.

#### End Product Labeling

This transmitter module is authorized only for use in device where the antenna may be installed such that 20 cm may be maintained between the antenna and users. The final end product must be labeled in a visible area with the following: "Contains FCC ID: COFMT-52". The grantee's FCC ID can be used only when all FCC compliance requirements are met.

#### Manual Information To the End User

The OEM integrator has to be aware not to provide information to the end user regarding how to install or remove this RF module in the user's manual of the end product which integrates this module.

The end user manual shall include all required regulatory information/warning as show in this manual.

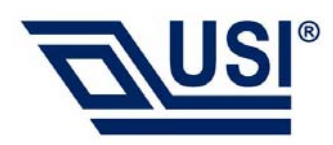

This device is intended only for OEM integrators under the following conditions:

1) The antenna must be installed with 20 cm is maintained between the antenna and users in mobile or fixed applications.

# 2) The Antenna for Module (COFMT-52) is detachable and the maximum antenna gain allowed for use with this device is 2.5 dBi.

3) The transmitter module may not be co-located with any other transmitter or antenna.

4) **OEM integrators Must** demonstrate SAR test and meet compliance before end-product with module (**COFMT-52**) marketed **in portable application**.

As long as 2 conditions above are met, further <u>transmitter</u> test will not be required. However, the OEM integrator is still responsible for testing their end-product for any additional compliance requirements required with this module installed.

**OEM integrators Must** demonstrate Part 15B test and meet compliance before end-product with module (**COFMT-52**) marketed.

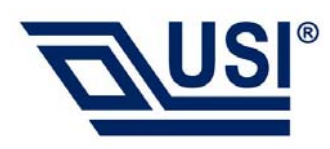

#### Industry Canada statement:

This device complies with ISED's licence-exempt RSSs. Operation is subject to the following two conditions: (1) This device may not cause harmful interference, and (2) this device must accept any interference received, including interference that may cause undesired operation.

Le présent appareil est conforme aux CNR d' ISED applicables aux appareils radio exempts de licence. L'exploitation est autorisée aux deux conditions suivantes : (1) le dispositif ne doit pas produire de brouillage préjudiciable, et (2) ce dispositif doit accepter tout brouillage reçu, y compris un brouillage susceptible de provoquer un fonctionnement indésirable.

#### **Radiation Exposure Statement:**

This equipment complies with ISED radiation exposure limits set forth for an uncontrolled environment. This equipment should be installed and operated with minimum distance 20cm between the radiator & your body.

#### Déclaration d'exposition aux radiations:

Cet équipement est conforme aux limites d'exposition aux rayonnements ISED établies pour un environnement non contrôlé. Cet équipement doit être installé et utilisé avec un minimum de 20 cm de distance entre la source de rayonnement et votre corps.

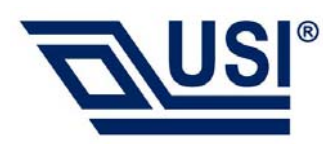

This device is intended only for OEM integrators under the following conditions: (For module device use) 1) The antenna must be installed such that 20 cm is maintained between the antenna and users, and

2) The transmitter module may not be co-located with any other transmitter or antenna.

As long as 2 conditions above are met, further transmitter test will not be required. However, the OEM integrator is still responsible for testing their end-product for any additional compliance requirements required with this module installed.

# Cet appareil est conçu uniquement pour les intégrateurs OEM dans les conditions suivantes: (Pour utilisation de dispositif module)

1) L'antenne doit être installée de telle sorte qu'une distance de 20 cm est respectée entre l'antenne et les utilisateurs, et

2) Le module émetteur peut ne pas être coïmplanté avec un autre émetteur ou antenne.

Tant que les 2 conditions ci-dessus sont remplies, des essais supplémentaires sur l'émetteur ne seront pas nécessaires. Toutefois, l'intégrateur OEM est toujours responsable des essais sur son produit final pour toutes exigences de conformité supplémentaires requis pour ce module installé.

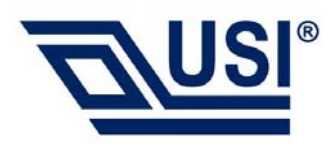

#### **IMPORTANT NOTE:**

In the event that these conditions can not be met (for example certain laptop configurations or co-location with another transmitter), then the Canada authorization is no longer considered valid and the IC ID can not be used on the final product. In these circumstances, the OEM integrator will be responsible for re-evaluating the end product (including the transmitter) and obtaining a separate Canada authorization.

#### NOTE IMPORTANTE:

Dans le cas où ces conditions ne peuvent être satisfaites (par exemple pour certaines configurations d'ordinateur portable ou de certaines co-localisation avec un autre émetteur), l'autorisation du Canada n'est plus considéré comme valide et l'ID IC ne peut pas être utilisé sur le produit final. Dans ces circonstances, l'intégrateur OEM sera chargé de réévaluer le produit final (y compris l'émetteur) et l'obtention d'une autorisation distincte au Canada.

#### **End Product Labeling**

This transmitter module is authorized only for use in device where the antenna may be installed such that 20 cm may be maintained between the antenna and users. The final end product must be labeled in a visible area with the following: "Contains IC:10293A-MT52".

#### Plaque signalétique du produit final

Ce module émetteur est autorisé uniquement pour une utilisation dans un dispositif où l'antenne peut être installée de telle sorte qu'une distance de 20cm peut être maintenue entre l'antenne et les utilisateurs. Le produit final doit être étiqueté dans un endroit visible avec l'inscription suivante: "Contient des IC: 10293A-MT52 ".

#### Manual Information To the End User

The OEM integrator has to be aware not to provide information to the end user regarding how to install or remove this RF module in the user's manual of the end product which integrates this module.

The end user manual shall include all required regulatory information/warning as show in this manual.

#### Manuel d'information à l'utilisateur final

L'intégrateur OEM doit être conscient de ne pas fournir des informations à l'utilisateur final quant à la façon d'installer ou de supprimer ce module RF dans le manuel de l'utilisateur du produit final qui

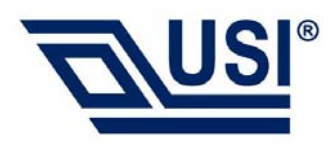

intègre ce module.

Le manuel de l'utilisateur final doit inclure toutes les informations réglementaires requises et avertissements comme indiqué dans ce manuel.

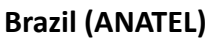

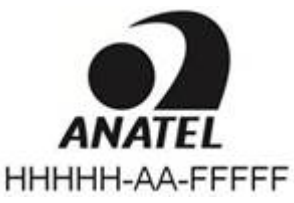

#### **Mexico (IFFETEL)**

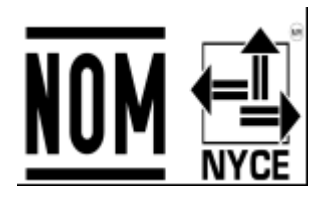

#### Hong Kong (OFCA)

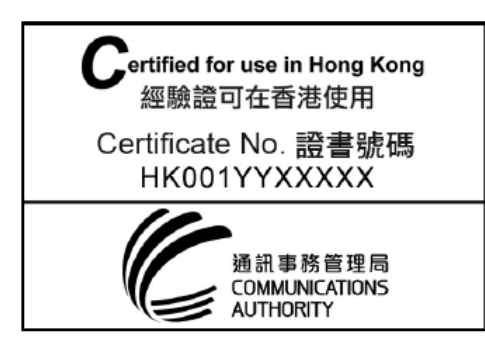

Taiwan (NCC)

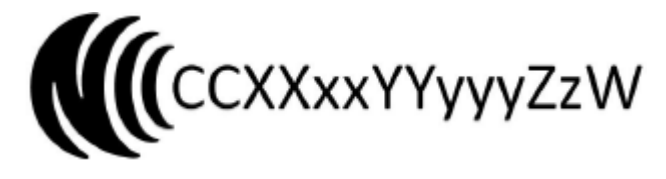